# CI610 设备应用手册 --基于 TIA Portal V16

### 文档更新说明

| 版本   | 版本更新说明 | 负责人 | 校审 | 发布日期        |
|------|--------|-----|----|-------------|
| V1.0 | 初稿     | 孙特  |    | 2022年8月31日  |
| V1.1 | 增加故障说明 | 孙特  |    | 2022年11月16日 |
|      |        |     |    |             |
|      |        |     |    |             |
|      |        |     |    |             |
|      |        |     |    |             |
|      |        |     |    |             |
|      |        |     |    |             |
|      |        |     |    |             |
|      |        |     |    |             |
|      |        |     |    |             |
|      |        |     |    |             |

| -,       | 配置    | CI610                  | . 4 |
|----------|-------|------------------------|-----|
|          | 1、扌   | 打开"TIA Portal V16"软件   | 4   |
|          | 2、扌   | 打开"可访问的设备"窗口           | . 4 |
|          | 3、扌   | 搜索 Profinet 总线中的设备     | . 5 |
|          | 4、扌   | 打开设备配置界面               | . 5 |
|          | 5、亻   | 修改 IP 信息               | . 6 |
|          | 6、1   | 修改设备名称                 | . 6 |
|          | 7、₿   | 配置检查                   | . 7 |
| <u> </u> | TIA F | Portal V16 软件添加 GSD 文件 | . 7 |
|          | 1、扌   | 打开一个空项目                | . 8 |
|          | 2、 🗄  | 安装 GSD 文件              | . 8 |
| 三、       | S7-3  | 00 连接 CI610            | 11  |
|          | 1、煮   | 新建项目                   | 11  |
|          | 2、扌   | 打开项目视图                 | 11  |
|          | 3、¥   | 忝加 S7-300 PLC          | 12  |
|          | 4、¥   | 忝加 Cl610 设备            | 13  |
|          | 5、ì   | 连接 \$7-300 与 Cl610 设备  | 15  |
|          | 6、₫   | 配置 Cl610 设备            | 16  |
|          | 7、「   | 句 CI610 添加 IO 模块       | 17  |
|          | 8、 4  | 编译项目                   | 21  |
|          |       |                        |     |

目录

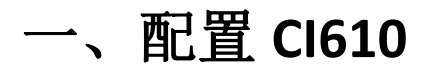

### 1、打开"TIA Portal V16"软件

默认出现在"在 Portal 视图界面"

| AB siemens  |         |                                                     |                                                                                                    |                                                                                                    | - 0 ^                                   |
|-------------|---------|-----------------------------------------------------|----------------------------------------------------------------------------------------------------|----------------------------------------------------------------------------------------------------|-----------------------------------------|
|             |         |                                                     |                                                                                                    |                                                                                                    | Totally Integrated Automation<br>PORTAL |
| 启动          |         |                                                     | 打开现有项目                                                                                                    |                                                                                                    |                                         |
|             |         | 🦲 打开现有项目                                            | 最近使用的                                                                                                    |                                                                                                    |                                         |
| 设备与网络       |         |                                                     | 項目                                                                                                    | 器径                                                                                                    | 上一次更改                                   |
|             |         | 🕘 创建新项目                                             | ci610-test.ap16                                                                                                    | C:lUsers/SUNT/Desktoplci610_projectici610-test                                                                                                    | 2022/8/26 15:02:43                      |
| PLC         |         |                                                     | s7-300_ci610_project.ap16                                                                                                    | D:\Git_truhighIP600Prolci610lp-netls7-300_ci610_project                                                                                                    | 2022/6/22 17:24:22                      |
| 编程          |         | 参植项目                                                | 口 项目1.ep16                                                                                                    | C:/Users/SUNTDesktop项目1                                                                                                    |                                         |
|             |         |                                                     | 项目1_V15.1_V16.ap16                                                                                                    | C:UsersISUNTIDesktop/项目1_V15.1_V16                                                                                                    |                                         |
| 运动控制&       |         | 天团项目                                                | s7-300-ci610.ap16                                                                                                    | D:/Git_truhigh/P600Prolci610/p-net/s7-300-ci610                                                                                                    |                                         |
| 技术          |         |                                                     | 57300-test.ap16                                                                                                    | C:UsersISUNTDocumentsIAutomationIS7300-test                                                                                                    | 2022/6/17 19:02:20                      |
|             |         |                                                     | D IEE 2 an14                                                                                                    | Crusers bury in Documents in utomation in 200-test                                                                                                    | 2022/6/17 9/37/24                       |
|             |         |                                                     | D sittle set se 14                                                                                                    | C. Insersion model and the standard standard st | 2022/01110.00.00                        |
| PI 6616     |         |                                                     | a colophecapio                                                                                                    | Cilitari SINTOcument Secondo ropriet                                                                                                    | 2022/4/22 16:51:38                      |
|             |         |                                                     | 1 link-test ap 16                                                                                                    | C-User: SUNTDocuments Automation/link-test                                                                                                    | 2021/10/15 17:33:35                     |
|             | <i></i> |                                                     | a po driver multi device ap16                                                                                                   | C-User:/SUNTDocuments/Automation/on_driver_multi_device                                                                                                    | 2021/10/5 17:52:04                      |
| 11:55 司 5 数 | 1       |                                                     | libconfig <i610.ap16< th=""><th>C:IUsersISUNTIDocumentsIAutomationIlibconfig-ci610</th><th>2021/9/30 15:02:37</th></i610.ap16<> | C:IUsersISUNTIDocumentsIAutomationIlibconfig-ci610                                                                                                    | 2021/9/30 15:02:37                      |
|             |         | ● 欢迎光临                                              | <                                                                                                    | 1                                                                                                    |                                         |
|             |         | <ul> <li>已交装的软件</li> <li>帮助</li> <li>希知助</li> </ul> | XC BR                                                                                                    |                                                                                                    | 87                                      |
| ▶ 项目视图      |         |                                                     |                                                                                                    |                                                                                                    |                                         |

### 2、打开"可访问的设备"窗口

(1) 在 Portal 视图界面的最左侧一栏中找到"在线与诊断";

(2)单击"在线与诊断"选中,并在新页面中单击"可访问设备",弹出"可访问的设备" 窗口。

| MA Siemens                                                                                                    |                                         | × |
|----------------------------------------------------------------------------------------------------|-----------------------------------------|---|
|                                                                                                    | Totally Integrated Automation<br>PORTAL |   |
| É. M.     B.R.K. & B.R.K. & B.RK. & B.RK. & B.RK. & B.R.K. |                                         |   |
| 1、选择"在线与诊断"<br>2、单击"可访问设备"                                                                                                    |                                         |   |
| 3、弹出"可如何的论言                                                                                                    | "窗口                                     |   |

### 3、搜索 Profinet 总线中的设备

- (1) 选择接入"Profinet"总线的网卡;
- (2) 点击"开始搜索"按钮,等待一段时间后,设备列表中将展示总线中所有设备;
- (3) 在设备列表中选中目标设备,点击"显示"按钮,进入设备配置界面。

| 可访问的设备                                                                       |                      |                       |                            |                          | ×                     |
|------------------------------------------------------------------------------|----------------------|-----------------------|----------------------------|--------------------------|-----------------------|
| 1,                                                                           | 选择接入Profi            | net总线的网               | 卡                          |                          |                       |
|                                                                              |                      | PG/PC 接口的类<br>PG/PC 接 | 型: 👤 PN/IE<br>口: 🔝 Intel(R | ) Ethernet Connection I2 |                       |
|                                                                              | 所选接口的可访问节点:          |                       |                            |                          |                       |
|                                                                              | 设备                   | 设备类型                  | 接口类型                       | 地址                       | MAC 地址                |
|                                                                              | ci610-dev            | CI610 Device          | PN/IE                      | 192.168.0.10             | 6A-69-75-18-68-D4     |
| ▲ ▲ …<br>□ 闪烁 LED ★ ▲                                                        | 搜索到的设备将<br>在多个设备时,可递 | 在此展示<br>截过勾选"闪烁L      | ED"                        | 2、点                      | 击"开始搜索"               |
| 控制设备<br>在线状态信息:                                                              | 指示灯闪烁,从而2            | 区分实际设备                |                            | 🗌 仅显示错误消                 | 开始搜索( <u>5</u> )<br>息 |
| <ul> <li>● 扫描已完成。 找到了</li> <li>☑ 扫描与信息检索已完/</li> <li>▲*? 正在检索设备信息</li> </ul> | 1个设备。<br>成。          | 3、单                   | 击"显示按                      | 钮",进入设                   | ▲<br>各总览界面<br>■<br>▼  |
|                                                                              |                      |                       |                            |                          | 显示(W) 取消(C)           |

#### 说明:

在设备列表中存在多个设备时,选中设备,勾选"闪烁 LED",将控制现场设备的指示 灯闪烁,从而区分实际设备。

### 4、打开设备配置界面

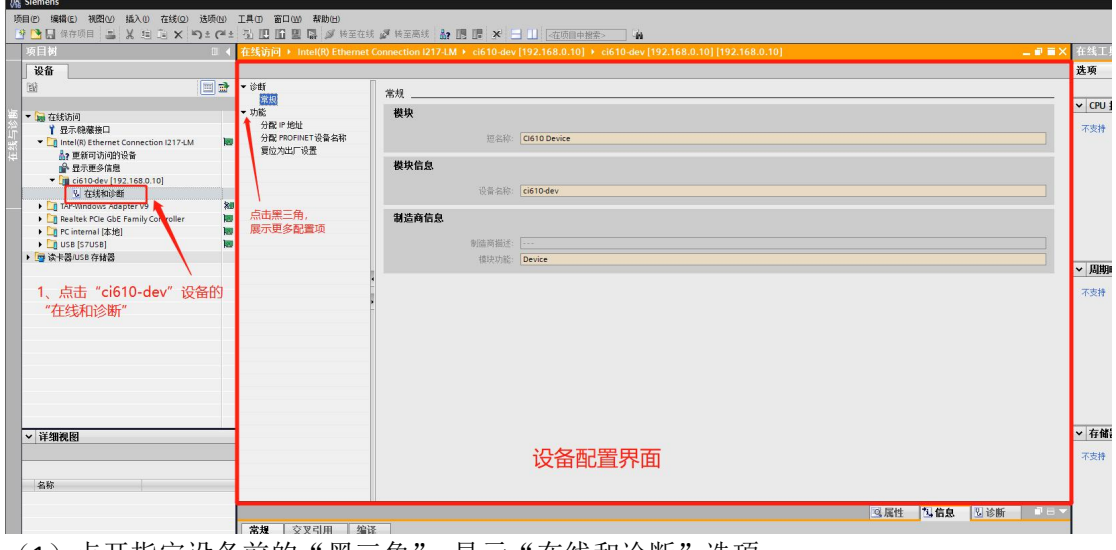

(1) 点开指定设备前的"黑三角",显示"在线和诊断"选项;

(2) 双击"在线和诊断",右侧弹出该设备的配置界面;

(3)在配置界面中,点开"功能"选项前的"黑三角",显示出"分配 IP 地址"、"分配 PROFINET 设备名称"、"复位为出厂设置"三个选项;

### 5、修改 IP 信息

(1) 点击"分配 IP 地址",右侧展示出"分配 IP 地址"界面;

(2)修改合适的 IP 信息;

(3) 点击"分配 IP 地址"按钮后,观察下侧"常规"窗口中的配置结果。

| TES ()[0] · Intel(it) Ethemet connection 1217-EM · Cloto-dev [192.108.0.10] · C                                                                                                    | :16 TU-a | ev [192.         | 168.0.101[        | 192.168.0.10 | 1         | -          |  |
|----------------------------------------------------------------------------------------------------|----------|------------------|-------------------|--------------|-----------|------------|--|
| * 诊断<br>常成     * 力能     * 力能 | 各水汤      | 立即夺续             | 的保护措施             | 小市小主公河和      | 2015/iii  |            |  |
| 算位为出「设备<br>算位为出」「设备<br>有关工业安全性的理念/属质的分级。<br>「有关工业安全性的理念/原则industralizecurity<br>1、点击"分配IP地址"                                                                                                    | H 2 W.   | -71. 41X (m) Age | 2 M MC - C AI C M |              | 2、修改IP信息  |            |  |
| MAC地址: 6A -69 -75 -18 -68<br>ド地址: 192 -168 -0 -30<br>子阿境肖: 255 -255 -255 -255                                                                                                    | -D4      | Di               | 词设备               | -            |           |            |  |
| ◎ 〒0月4日1日<br>第由器地址: 192.168.0 .1<br>分配:■技址                                                                                                    |          |                  |                   |              |           |            |  |
|                                                                                                    | 3、       | 点击               | "分配IF             | 地址"按         | 钮,下发配置    | 11信息 121诊断 |  |
| ● 2月 - 交叉引用 / 编译                                                                                                    |          |                  |                   |              |           |            |  |
|                                                                                                    |          |                  |                   |              |           |            |  |
|                                                                                                    |          |                  |                   |              |           |            |  |
| 1 消息                                                                                                    | 转至       | ?                | 日期                | 时间           |           |            |  |
| ✓ 参数已成功传送。                                                                                                    |          |                  | 2022/8/31         | 9:21:51      |           |            |  |
| ✓ PROFINET设备名称"ci610-dev"已成功分配给 MAC 地址"6A-69-75-18-68-D4"。                                                                                                    |          |                  | 2022/8/31         | 9:22:07      |           |            |  |
|                                                                                                    |          |                  | 2022/8/31         | 9:23:48      |           |            |  |
| Filman Lintelist Ethernet Connection 1/174 M Ethio谷戸美成。石刻線上地到71     Filman Lintelist Ethernet Connection 1/174 M Ethio谷戸美成。石刻線上地到71                                                                                                    |          |                  | 2022/8/31         | 9:25:02      | 相二/肉小叶    | Th         |  |
| Sist Chronic Car                                                                                                    |          |                  | 2022(0)51         | 9.55.26      | 龙门、小学工义内以 |            |  |

### 6、修改设备名称

| <ul> <li>Intel(R) Ethernet Conr</li> </ul>                              | nection I217-LM → ci610                      | -dev [192.168.0.10]      | ▶ ci610-dev [19     | 2.168.0.10] [          | 192.168.0.10       | 1          | - 6     |
|-------------------------------------------------------------------------|----------------------------------------------|--------------------------|---------------------|------------------------|--------------------|------------|---------|
|                                                                         | 高 PROFINET 边盘夕砂                              |                          |                     |                        |                    |            |         |
|                                                                         |                                              |                          |                     |                        |                    | 2 修改夕称     |         |
| IP HØHH                                                                 |                                              |                          |                     |                        |                    | 2、1多4又四1小  |         |
| PROFINET设备名称                                                            | 组织                                           | 态的 PROFINET 设备           |                     |                        |                    |            |         |
| 为出」设置                                                                   |                                              | PROFINET设备名称:            | ci610-稅州百           |                        |                    | ⊐≮         |         |
|                                                                         |                                              | 设备类型:                    | CI610 Device        |                        |                    | <b></b>    |         |
|                                                                         |                                              |                          |                     |                        |                    |            |         |
| 点击"分配PROF                                                               | INET设备名称"                                    |                          |                     |                        |                    |            |         |
|                                                                         |                                              |                          |                     |                        |                    |            |         |
|                                                                         |                                              |                          |                     |                        |                    |            |         |
|                                                                         | 设计                                           | 备过滤器                     |                     |                        |                    |            |         |
| •                                                                       |                                              |                          | 18                  |                        |                    |            |         |
|                                                                         |                                              |                          | с m<br>I AALD, de   |                        |                    |            |         |
| Ĥ                                                                       |                                              | 「加田二の金融成血緯機              | Ela 3 km (m)<br>1 m |                        |                    |            |         |
|                                                                         |                                              | 1/20不没有名称的短              | (H)                 |                        |                    |            |         |
|                                                                         | 网络中的可访问节点:                                   |                          |                     |                        |                    |            |         |
|                                                                         | IP 地址 MA                                     | C 地址 设备                  | PROFINET 设备         | 名称 状                   | \$                 |            |         |
|                                                                         |                                              |                          |                     |                        |                    |            |         |
|                                                                         |                                              |                          |                     |                        |                    |            |         |
|                                                                         |                                              |                          |                     |                        |                    | 3、点击"分配名称" | 按钮,卜友配  |
|                                                                         |                                              |                          |                     |                        |                    |            |         |
|                                                                         |                                              |                          |                     |                        |                    |            |         |
|                                                                         |                                              |                          | ED 闪始               | 面報列は                   |                    | 分配支款       |         |
|                                                                         |                                              |                          |                     |                        | ۰ ۲. ۴             | JARCHIN.   |         |
|                                                                         |                                              |                          |                     |                        |                    |            | 11 \A#C |
| l de mante la delarra i                                                 |                                              |                          |                     |                        |                    | 「日本」       | D 18 BI |
| ↓ 父义引用 编译                                                               |                                              |                          |                     |                        |                    |            |         |
| 显示所有消息                                                                  | •                                            |                          |                     |                        |                    |            |         |
|                                                                         |                                              |                          | 4± 25 3             |                        | 04 <del>2</del> 3  |            |         |
| 救口成功传送。                                                                 |                                              |                          | 救王 (                | 2022/8/31              | 9:71:51            |            |         |
| ROFINET设备名称"ci610-dev"已f                                                | 或功分配给 MAC 地址"6A-69-75                        | 5-18-68-D4**             |                     | 2022/8/31              | 9:22:07            |            |         |
| 000000000000000000000000000000000000000                                 |                                              |                          |                     | 2022/8/31              | 9:23:48            |            |         |
| 描接口 Intel(R) Ethernet Conne                                             | ction I217-LM上的设备已完成                         | 。住的给上找到了!…               |                     |                        |                    |            |         |
| 描接口 Intel(R) Ethernet Conne<br> 描接口 Intel(R) Ethernet Conne             | ction I217-LM上的设备已完成<br>ction I217-LM上的设备已完成 | 。在网络上找到了「…<br>。在网络上找到了「… |                     | 2022/8/31              | 9:25:02            |            |         |
| 猫接口 Intel(R) Ethernet Conne<br> 猫接口 Intel(R) Ethernet Conne<br> 教已成功後送。 | ction I217-LM上的设备已完成<br>ction I217-LM上的设备已完成 | 。在网络上找到了1                |                     | 2022/8/31<br>2022/8/31 | 9:25:02<br>9:55:26 | 提示修改成功     |         |

- (1) 点击"分配 PROFINET 设备名称",右侧展示出"分配 PROFINET 设备名称"界面;
- (2) 修改合适的设备名称;
- (3) 点击"分配名称"按钮后,观察下侧"常规"窗口中的配置结果。

### 7、配置检查

- (1) 重回"在线访问"列表下;
- (2) 在接入 Profinet 总线的网卡下,双击"更新可访问的设备"。
- (3)等待一段时间,观察展示的设备名称或 IP 是否修改成功。

| ij | 5月129 编辑(E) 视图(2) 插入(1) 在线(2) 选项(11) ]   | 具① 窗口(W) 帮助(H)           |            |         |              |         |
|----|------------------------------------------|--------------------------|------------|---------|--------------|---------|
|    | 🗄 🕒 保存项目 📑 👗 🤨 🖻 🗈 🗙 🍽 🗎                 | 副 🛄 🖬 🛄 📮 🦊 装室在线         | ₩ 转至离线 🛃 🛄 |         | □ 《在项目中搜索> ▲ |         |
|    | 项目树 🗉 📢                                  | 在线访问 > Intel(R) Ethernet |            |         |              | . 🖬 🖬 🗙 |
|    | 设备                                       |                          |            |         |              |         |
|    | 11 II II II II II II II II II II II II I | ▼ 诊断<br>1000             | 常规         |         |              |         |
| 掘  | ▼ 🔚 在线访问                                 | ▶ 功能                     | 模块         |         |              |         |
| 篇  | 1 显示隐蔽接口                                 |                          |            |         |              |         |
|    | Intel(R) Ethernet Connection I217-LM     |                          |            | 型 新称:   | CI610 Device |         |
| 4  | ▲? 東新可切何的设备<br>▲                         | - 1、双击"更新可认              | 可可以认为""    |         |              |         |
|    |                                          |                          |            | 设备名称:   | ci610-创始     |         |
| 1  | Realtek PCIe GbE Family Controller       |                          | 制造商信息      |         |              |         |
|    | ・ 🛄 PC internal (本地)                     |                          |            |         |              |         |
|    | 🕨 🛄 USB (S7USB)                          |                          |            | 制造商描述:  |              |         |
|    | ▶ □雪 读卡器/USB 存储器                         |                          |            | 模块功能:   | Device       |         |
|    |                                          |                          |            |         |              |         |
|    |                                          | 2, "ci610-dev            | "已更名为"     | ci610-创 | 亘"           |         |
|    |                                          | IP地址同样修改的                | 式け         |         |              |         |
|    |                                          | II YOUTHINK              |            |         |              |         |
|    |                                          |                          |            |         |              |         |
|    |                                          |                          |            |         |              |         |
|    |                                          |                          |            |         |              |         |
|    |                                          |                          |            |         |              |         |
|    |                                          |                          |            |         |              |         |
|    | < 详细视网                                   |                          |            |         |              |         |
|    | 11.540.0151                              |                          |            |         |              |         |
|    |                                          |                          |            |         |              |         |

## 二、TIA Portal V16 软件添加 GSD 文件

### 1、打开一个空项目

- (1) 在 Portal 视图界面的左下方找到"项目视图";
- (2) 单击"项目视图", 打开一个空项目。

|    |    |          |                              |                                                           | Totally Integrated Automation<br>PORTAL |
|----|----|----------|------------------------------|-----------------------------------------------------------|-----------------------------------------|
| 启动 |    |          | 打开现有项目                       |                                                           |                                         |
|    |    | 🥚 打开现有项目 | 最近使用的                        |                                                           |                                         |
|    |    |          | 項目                           | <b>路</b> 任                                                | 上一次更改                                   |
|    |    | 💮 创建新项目  | ci610-testap16               | C:lUsers\SUNTDesktoplci610_projectici610-test             | 2022/8/26 15:02:43                      |
|    |    |          | s7-300_ci610_project.ap16    | D:\Git_truhighIP600Prolci610Ip-netls7-300_ci610_project   | 2022/6/22 17:24:22                      |
|    |    | 💮 移植项目   | I9=1.ap16                    | C:UsersISUNTDesktop以自日                                    |                                         |
|    |    |          | 项目1_V15.1_V16.ep16           | C:UsersISUNTDesktop以見目1_V15.1_V16                         |                                         |
|    |    | 天时项目     | 57-300-ci610.ap16            | Drigit_truhighth600molci610tp-netis7-300-ci610            | 2022/2/17 10 02 20                      |
|    |    |          | S7300-test.ap16              | C:Users/SUNTDocuments/Automation/S7300-test               | 2022/6/17 19:02:20                      |
|    |    |          | T200-0512p16                 | Chosensison indocuments Automation (200-bits)             | 2022/017 9:57:24                        |
|    |    |          | Gillo get ap16               | Citibari Sun Ibocoments Automation 1982                   | 2022/6/11 16:06:50                      |
|    |    |          | D on déver ciél0 an16        | Cilitari SUNTDocument International drives ci610          | 2022/422 16:51/28                       |
|    |    |          | Dipletestan16                | Ciliters SUNTDocuments Visitomation link test             | 2021/10/15 17:33:35                     |
|    | I. |          | and driver multi device an16 | Ciliters/SUNTDocuments/Justamationian driver multi device | 2021/10/517:52:04                       |
|    | 1  |          | Dibconfoci610.ap16           | C:/Users/SUNTDocuments/Automation/libconfig.ci610         | 2021/9/30 15:02:37                      |
|    |    | - 欢迎光临   |                              |                                                           |                                         |
|    |    | ● 已安装的软件 | 2                            |                                                           |                                         |
|    |    | ● 帮助     |                              |                                                           |                                         |
|    |    | ④ 用户界面语言 |                              |                                                           |                                         |
|    |    |          |                              |                                                           |                                         |
|    |    |          | ,进入全坝日中                      |                                                           |                                         |

### 2、安装 GSD 文件

(1) 在菜单栏的"选项"菜单中找到"管理通用站描述文件(GSD)"选项。

| M Siemens                  |                                                                          |          |
|----------------------------|--------------------------------------------------------------------------|----------|
| 项目(P)编辑(E)视图(V)插入(I)在线(O)  | 选项(N) 工具(T) 窗口(W) 帮助(H)                                                  | 线 🍠 转至离约 |
| 项目树                        | 支持包(E)                                                                   |          |
|                            | 管理通用站描述文件(GSD) ( <u>D</u> )<br>启动 Automation License Manager( <u>A</u> ) |          |
| <u>E8</u>                  | ▲ 显示参考文本(W)                                                              |          |
| ▶ 🔚 在线访问                   | ① 全局库(G)                                                                 |          |
| ☆<br>迎<br>读卡器/USB 存储器<br>辺 |                                                                          |          |

(2)点击"管理通用站描述文件(GSD)"选项,弹出"管理通用站描述文件"窗口,如下 图所示

| 管理通用站描述文件    |                        |                |                                                                                                    | ×                     |
|--------------|------------------------|----------------|----------------------------------------------------------------------------------------------------|-----------------------|
| 已安装的 GSD 项   | 间中的 GSD                |                |                                                                                                    |                       |
| 源路径: D:\Prog | am Files\Siemens\Autom | ation\Portal V | 16                                                                                                    |                       |
| 导入路径的内容      |                        |                |                                                                                                    |                       |
| □ 文件         | 版本                     | 语言             | 状态                                                                                                    | 信息                    |
|              |                        |                |                                                                                                    |                       |
|              |                        |                |                                                                                                    |                       |
|              |                        |                |                                                                                                    |                       |
|              |                        |                |                                                                                                    |                       |
|              |                        |                |                                                                                                    |                       |
|              |                        |                |                                                                                                    |                       |
|              |                        |                |                                                                                                    |                       |
| <            |                        |                |                                                                                                    |                       |
|              |                        |                |                                                                                                    |                       |
|              |                        |                | 删除 安装                                                                                                    | 取消                    |
|              |                        |                | 1990 - 1990 - 1990 - 1990 - 1990 - 1990 - 1990 - 1990 - 1990 - 1990 - 1990 - 1990 - 1990 - 1990 - 1990 - 1990 - | - 199 <b>0</b> - 1997 |

"管理通用站描述文件"窗口

(3)选则并安装 GSD 文件

| 管理通用站描述文件                     | 12         |          |                      | ×          |
|-------------------------------|------------|----------|----------------------|------------|
| 已安装的 GSD 项目中的 GS              | D          | 1        | 直它GSDMI 文件左敌         | 败汉         |
| 源路径: C:\Users\SUNT\Deskt      | op\CI610_G |          | R-303D MILX IT IF IX |            |
| 导入路径的内容                       |            |          |                      |            |
| ☑ 文件                          | 版本         | 语言       | 状态                   | 信息         |
| GSDML-V2.4-Truhigh-Cl610-2022 | V2.4       | 英语,中文    | 尚未安装                 | Truhigh P6 |
|                               |            |          |                      |            |
|                               | 2, 4       | 」选GSDML文 | 件                    |            |
|                               |            |          | 3、点击"安装"             | 按钮         |
| <                             |            | III.     |                      | >          |
|                               |            |          | 删除 <b>安装</b>         | 取消         |

安装结果如下:

| 管理 | 2通用站描述文件 |        | <br> | × |
|----|----------|--------|------|---|
| 安  | 装结果      |        |      |   |
| 1  | 消息       |        |      |   |
|    | 安装已成功完成。 |        |      |   |
|    | 保存日志     | 安装其它文件 | 关闭   |   |

# 三、**S7-300** 连接 Cl610

### 1、新建项目

| VIE          |    |                                        | Totally Integrated Auto                                    | PORTAL |
|--------------|----|----------------------------------------|------------------------------------------------------------|--------|
| 启动           |    | êd at s                                | 新來目                                                        |        |
| 设备与网络        |    | <ul> <li>打开现有项目</li> </ul>             | #冊台訳: 17300_0610_mmt<br>解目: Clibern5UM7Destaplo610_project |        |
| PLC<br>编程    |    | ● 移植项目                                 | 版本: (Vie<br>作者: [Suri -<br>当編: ]                           |        |
| 运动控制 &<br>技术 |    |                                        |                                                            | ~      |
| 可视化          |    | 1、県市 間運動型                              | ار ۱                                                       | ûfik   |
| 在线与诊断        | 10 |                                        | 2、填写项目信息                                                   |        |
|              |    | <ul> <li>改迎光临</li> <li>新手上站</li> </ul> |                                                            |        |
|              |    |                                        | 3、点击"创建",生成一个新项目                                           |        |
|              |    | 已安装的软件                                 |                                                            |        |
|              |    | ● 帮助                                   |                                                            |        |
|              |    | Constant of the                        |                                                            |        |
|              |    |                                        |                                                            |        |
|              |    | 🚯 用户界面语言                               |                                                            |        |
|              |    | and the second                         |                                                            |        |
|              |    |                                        |                                                            |        |
| ▶ 项目视图       |    |                                        |                                                            |        |

### 2、打开项目视图

| 경송 Siemens - C:\Users\ | SUNT/Desktop/ci | 610_project/s7-300_ci610_test/s7-300_ci610_te | st.                                                        | _ o x                                   |
|------------------------|-----------------|-----------------------------------------------|------------------------------------------------------------|-----------------------------------------|
|                        |                 |                                               |                                                            | Totally Integrated Automation<br>PORTAL |
| 启动                     |                 |                                               | 新手上路                                                       |                                         |
| 设备与网络                  | •               | 打开现有项目                                        | 项目:*s7-300_ci610_tes**已成功打开。请选择下一步:                        |                                         |
| PLC                    | -               | ● 创建新项目                                       | πώ 🔊                                                       |                                         |
| 编程                     |                 | <ul> <li>移植项目</li> <li># 1975 日</li> </ul>    |                                                            |                                         |
| 运动控制 & 技术              | *               | ● 天树東目                                        |                                                            |                                         |
| 可視化                    | 1               |                                               | 一 没益和時本 して 細志殺畜                                            |                                         |
| 在线与诊断                  | 10              |                                               | → P.C.编程 💞 创建 P.C.程序                                       |                                         |
|                        |                 | ● 欢迎光临                                        | 一 読む<br>技术                                                 |                                         |
|                        |                 | 🥚 新手上路                                        | 1000 AIX HM EM                                             |                                         |
|                        |                 | <ul> <li>已安差的软件</li> <li>帮助</li> </ul>        |                                                            |                                         |
|                        |                 |                                               | → → 所目祝船 打开項目祝船                                            |                                         |
|                        |                 |                                               |                                                            |                                         |
|                        |                 | ④ 用户界面语言                                      | 点击"打开项目视图",进入项目<br>1999年—————————————————————————————————— |                                         |
|                        |                 |                                               |                                                            |                                         |
| 项目视图                   |                 | 已打开的项目: C:\Users\SUNT\De                      | sktopici610_projectis7-300_ci610_testis7-300_ci610_test    |                                         |

点击"打开项目视图",进入项目,结果如下:

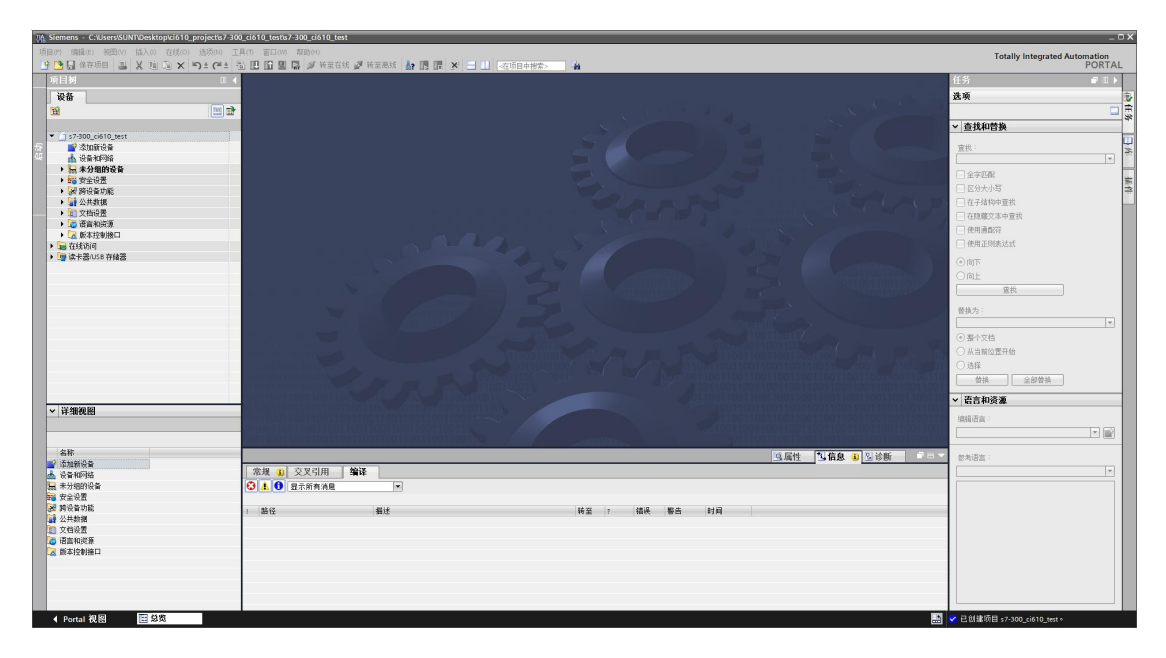

### 3、添加 S7-300 PLC

- (1) 在"项目树"视图下的设备窗口中找到"s7-300\_ci610\_test"项目;
- (2) 双击 "s7-300\_ci610\_test" 项目下的"添加新设备";
- (3) 在弹出的"添加新设备"窗口中填写设备名称并选择当前 PLC 设备的型号;
- (4) 点击"确定"按钮,完成 S7-300 PLC 设备添加。

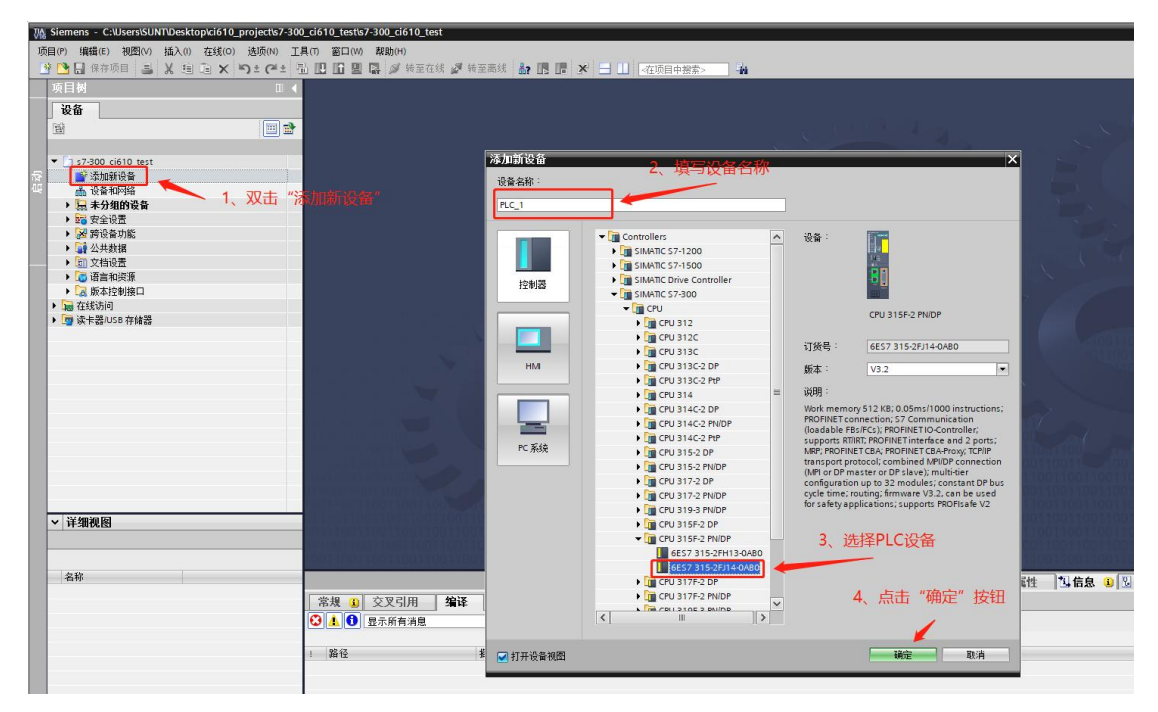

添加 S7-300 PLC 后界面如下:

| Siemens - C:\Users\SUNT\Desktop\ci610_project\s7-30                      | 0_ci610_tests7-300_ci610_test                                                                                                    | _ ¤ ×                         |
|--------------------------------------------------------------------------|----------------------------------------------------------------------------------------------------|-------------------------------|
| 項目(P) 编辑(E) 视图(V) 插入(I) 在线(O) 选项(N) 工                                    | .具(f) 室口(M) 帮助(H)                                                                                                    | Totally Integrated Automation |
| 🕒 🕒 🔒 保存项目 🚢 📈 🗉 🗈 🗙 🕤 ± (Pi ± 3                                         | a 🖪 a 🔄 🖉 Herati 🖉 Herati 🛃 🔝 🖪 🖪 🗙 🔄 🔲 2005 a Article Article - 🔒                                                                                                    | PORTAL                        |
| 项目树 🗉 🌢                                                                  | 7-300_cl610_test → PLC_1 [CPU 315F-2 PN/DP]                                                                                                    | 硬件目录 ■ □ ▶                    |
| 设备                                                                       | ■ 拓扑如同 本 网络和同 前 设备和周                                                                                                    | 洗项 网                          |
|                                                                          |                                                                                                    | - R                           |
|                                                                          |                                                                                                    |                               |
| S ▼ 1 s7-300 ci510 test                                                  | □□ ¥2 機块 机架 插槽 1地址 Q地址 类型 订货号                                                                                                    |                               |
| 2 2to#i9@                                                                | 0 1                                                                                                    | -微乐>                          |
| 📩 🕁 🖓 🖬 🕸 🖓 🖬                                                            | COUNT OF THE PARTY OF THE PARTY OF THE      | 🗹 过终 前置文件 <全部> 💌 💕 🕡          |
| PLC_1 [CPU 315F-2 PN/DP]                                                 |                                                                                                    | • 📺 Rack 🖈                    |
| 1 2 2 4 2 4 2 4 2 4 2 4 2 4 2 4 2 4 2 4                                  | 1 2 4 5 6 7 8 0 3 Horney gene                                                                                                    | • 🛄 PS 🔅                      |
| S 在线和诊断                                                                  | \$\$ <b>90.</b> 0 0 4                                                                                                    | • CPU                         |
| <ul> <li>Safety Administration</li> <li>Safety Administration</li> </ul> | 0 5                                                                                                    |                               |
|                                                                          | 0 6                                                                                                    | • 0 DD                        |
|                                                                          | 0 7                                                                                                    |                               |
| ■ 2017年4年2月11                                                            |                                                                                                    | • (m A) (%                    |
| ▶ [1] PLC 許把共型                                                           |                                                                                                    | + 🗽 AD                        |
| ▶ □□□□□□□□□□□□□□□□□□□□□□□□□□□□□□□□□□□□                                   |                                                                                                    | Aliao                         |
| 正確      在                                                                |                                                                                                    | Communications modules        |
| ▶ 3 2 没备代理教祖                                                             |                                                                                                    | • • • •                       |
| 四輪 程序信息                                                                  |                                                                                                    | ▶ III IQ SENSE 密              |
| G PLC 监控和报警                                                              |                                                                                                    | • gecial 🗧                    |
| ■ PLC报警文本列表                                                              |                                                                                                    | • Calificeriace modules       |
| ▲ 28%状                                                                   |                                                                                                    |                               |
| · 微本刀組的後留                                                                |                                                                                                    |                               |
|                                                                          |                                                                                                    |                               |
| <ul> <li>() 公共教報</li> </ul>                                              |                                                                                                    |                               |
| ▶ 20 文档设置                                                                | 新添加的\$7-300设备                                                                                                    |                               |
| <ul> <li>         ・          ご言和資源         ・         </li> </ul>         |                                                                                                    |                               |
| ✓ 详细视图                                                                   |                                                                                                    | * 1n.8                        |
| 模块                                                                       |                                                                                                    |                               |
|                                                                          |                                                                                                    |                               |
| 名称                                                                       |                                                                                                    | -                             |
| NY 设备组成 ^                                                                | 13.411 13.412 13.411 13.412 13.411 13.412 13.411 13.412 13.412 13.411 13.412 13.411 13.412 13.411 13.412 13.411 13.412 13.412 1 |                               |
| 空 在线和诊断                                                                  | ▲ 常規 <b>①</b> 交叉引用 ▲ 编译                                                                                                    |                               |
| Safety Administration                                                    | <ul> <li>2 素質</li> <li>2 示新有消息</li> </ul>                                                                                                    |                               |
| ■ 程序块                                                                    |                                                                                                    | 2745.8                        |
| → 工艺对像                                                                   | · 站径 描述 转至 7 错误 整告 时间                                                                                                    | 104.4                         |
| · 外部地又作                                                                  |                                                                                                    |                               |
|                                                                          |                                                                                                    | 16FB :                        |
| 200-200-200                                                              |                                                                                                    | Ball for SIMATIC \$7,800      |
| 2 在纸条份                                                                   |                                                                                                    |                               |
| 1 设备代理教报                                                                 |                                                                                                    |                               |
| 「「 程序信息                                                                  |                                                                                                    |                               |
| □ PLC 监控和报警                                                              | 1                                                                                                    |                               |
| ▶ PLC 报警文本列表                                                             |                                                                                                    | ×                             |
| ◆ Portal 祝園 田島筑 晶 PLC_1                                                  |                                                                                                    | ✓ 已创建项目 s7-300_ci610_test ∘   |

### 4、添加 Cl610 设备

(1) 双击 "s7-300\_ci610\_test"项目下的"设备和网络", 打开"设备和网络"界面。

| 项目树 🛛 🖣                                  | s7-300_ci610_test > 设备和网络         |          |         |                     |                      |         |         | - 2 5  |
|------------------------------------------|-----------------------------------|----------|---------|---------------------|----------------------|---------|---------|--------|
| 设备                                       |                                   |          |         |                     | 🦉 拓:                 | 卜视图 🚮 🖡 | 络视图     | 1 设备视图 |
| 19 III III III III III III III III III I | 💦 网络 🔢 连接 HM 连接 🔷 🐨 🐨 🐨 🖬 🖽 🔳 🔍 生 | <b>7</b> | 网络概览    |                     | 盲 VPN   远程           | 控制      |         |        |
|                                          |                                   | ^        | ₩ 设备    |                     | 类型                   | 子网地址    | 子网      | 主站/    |
| <ul> <li>\$7-300_ci610_test</li> </ul>   |                                   | -        | ▼ \$730 | 00/ET200M station_1 | S7300/ET200M station | r []    |         | -      |
| 2 10.50 april 2                          | PLC 1                             |          | ► PI    | LC_1                | CPU 315F-2 PN/DP     |         |         |        |
| PLC 1 (CPU SE-2 PN/DP)                   | CPU 315F-2 PN/                    |          |         |                     |                      |         |         |        |
| > 🔙 未分组的设计                               |                                   |          |         |                     |                      |         |         |        |
| ▶ 歸 安全设置                                 |                                   |          |         |                     |                      |         |         |        |
| ▶ 🔀 跨设备功能                                |                                   |          |         |                     |                      |         |         |        |
| ▶ 🙀 公共数据                                 |                                   |          |         |                     |                      |         |         |        |
| <ul> <li>         ・</li></ul>            | 已添加的PLC设备                         |          |         |                     |                      |         |         |        |
| ▶ ◎ 语言和资源                                |                                   | 1        |         |                     |                      |         |         |        |
| ● 版本性的接口                                 |                                   |          |         |                     |                      |         |         |        |
| ・ (語 1230 4019)<br>・ 「語 读 七天(LISR 在線英    |                                   |          |         |                     |                      |         |         |        |
|                                          |                                   |          |         |                     |                      |         |         |        |
| 1                                        |                                   |          |         |                     |                      |         |         |        |
| 双击 打开"设备和网络视图"                           |                                   |          |         |                     |                      |         |         |        |
| жш, 1171 (ХШ11149-4 (ЖЫ                  |                                   |          |         |                     |                      |         |         |        |
|                                          |                                   |          |         |                     |                      |         |         |        |
|                                          |                                   |          |         |                     |                      |         |         |        |
|                                          |                                   |          |         |                     |                      |         |         |        |
|                                          |                                   |          |         |                     |                      |         |         |        |
|                                          | < II > 100% ▼                     |          | <       |                     | 11                   |         |         |        |
|                                          |                                   |          | - 1.2.4 |                     | Q                    | 尾性 礼信!  | 1 1 R H | 浙 26   |

(2) 找到"硬件目录"视图。依次展开"Other field devices"->"PROFINET IO"->"I/O"-> "TRUHIGH"->"P600",找到"CI610"设备 硬件目录 7 . 选项 ▼ 目录 tini tini <搜索> 配置文件 <全部> ☑ 过滤 - 📦 Controllers 🕨 🛅 HMI PC systems Drives & starters Network components Detecting & Monitoring Distributed I/O Power supply and distribution Field devices Other field devices Additional Ethernet devices ▼ PROFINETIO Drives Encoders Gateway - 间 I/O ART-C Blueone RT-Labs SIEMENS AG TRUHIGH ▼ **■** P600 CI610 PLCs & CPs Sensors PROFIBUS DP ▼ 信息 ~ 设备: 🚸 🎘 🖽 CI610 订货号: 123456 Abcdefghijkl 版本: (GSDML-V2.4-TRUHIGH-CI610-说明: Truhigh PLC P600 系列远程通讯模块(Cl610). V https://www.truhigh.com

(3) 双击"Cl610",将设备添加到项目

| s7-300_ci610_test > 设备和网 | 网络                                        |                 |                       |                    |               |           |            | -              | . # = × | 硬件目录        |                                       | <b>•</b> 11 |
|--------------------------|-------------------------------------------|-----------------|-----------------------|--------------------|---------------|-----------|------------|----------------|---------|-------------|---------------------------------------|-------------|
|                          |                                           |                 |                       |                    |               | ₩ 拓扑视     | 图 👗 网络     | <b>风图 👖</b> 设备 | 视图      | 选项          |                                       |             |
| № 网络 🔡 连接 HMI 连接         |                                           | 1 Q ± 📑         | 网络概览                  | 连接 10              | 通信 VPN        | 远程控制      | 1          |                |         |             |                                       | 5           |
|                          |                                           |                 | 0 35 8                | 1                  | **#           | 1         | 2.5014040  | 고교             | 十計()    | ▼ 日录        |                                       |             |
|                          |                                           | _               | <b>U</b> 00 M<br>▼ 57 | 300/FT200M station | 1 \$7300/ET20 | Mistation | 2.6.3YO YE | 114            | 王3月71   | ~線索>        |                                       | [44] [44    |
|                          |                                           |                 |                       | PLC 1              | CPU 315F-2 I  | N/DP      |            |                |         | - Address   | #100.de/dt 0.0m                       |             |
| CPU 315F-2 PN/           | 610 A A A A A A A A A A A A A A A A A A A |                 | ▼ GS                  | D device_1         | GSD device    |           |            |                |         | 38.201      | 配置又曰[<王御>                             |             |
| 3                        | Sh Bi                                     |                 |                       | ci610-dev          | CI610         |           |            |                |         | Contr       | ollers                                |             |
|                          |                                           |                 |                       |                    |               |           |            |                |         | PC sus      | tems                                  |             |
|                          |                                           |                 |                       |                    |               |           |            |                |         | Drive:      | s & starters                          |             |
|                          | <b>\</b>                                  |                 |                       |                    |               |           |            |                |         | • In Netwo  | ork components                        |             |
|                          |                                           |                 |                       |                    |               |           |            |                |         | ) Detec     | ting & Monitoring                     |             |
|                          |                                           |                 | -                     |                    |               |           |            |                |         | 🕨 🧊 Distril | buted I/O                             |             |
|                          | 新加入的"Cl610"                               | 设备              | -                     |                    |               |           |            |                |         | Powe        | r supply and distribution             |             |
|                          |                                           |                 |                       |                    |               |           |            |                |         | Field       | devices                               |             |
|                          |                                           |                 |                       |                    |               |           |            |                |         | • 🔳 Other   | r field devices                       |             |
|                          |                                           |                 |                       |                    |               |           |            |                |         | Ad 🔝 Ad     | ditional Ethernet devices             |             |
|                          |                                           |                 |                       |                    |               |           |            |                |         | PRI PRI     | DFINETIO                              |             |
|                          |                                           |                 |                       |                    |               |           |            |                |         |             | Encoderr                              |             |
|                          |                                           |                 |                       |                    |               |           |            |                |         |             | Cateway                               |             |
|                          |                                           |                 |                       |                    |               |           |            |                |         |             | 1/0                                   |             |
|                          |                                           |                 |                       |                    |               |           |            |                |         |             | ART-C                                 |             |
|                          |                                           |                 |                       |                    |               |           |            |                |         | •           | Blueone                               |             |
|                          |                                           |                 |                       |                    |               |           |            |                |         | •           | RT-Labs                               |             |
| <b>4</b> II              | 3 100%                                    |                 |                       |                    |               |           |            |                | >       | •           | SIEMENS AG                            |             |
| CCD device 1 [Device]    |                                           |                 |                       |                    |               |           |            | TI MAR         |         | •           | TRUHIGH                               |             |
| GSD device_1 [Device]    |                                           |                 |                       |                    |               | 3 牌19     | E Alak     | U TRAN         |         |             | P600                                  |             |
| 常規 10 变量 系统常             | 本文 燈                                      |                 |                       |                    |               |           |            |                |         |             | L [CI610                              |             |
| 常規                       | 當場                                        |                 |                       |                    |               |           | 1 77       | ± "CI610       | " -     |             | FLUS & CFS                            |             |
|                          | 15AK                                      |                 |                       |                    |               |           | 2. they    |                |         |             |                                       |             |
|                          |                                           |                 |                       |                    |               |           | 添加的        | z              |         | く住白         | 011005 01                             |             |
|                          | 12                                        | 科: GSD device_1 |                       |                    |               |           |            |                | _       | 10.41       |                                       | _           |
|                          | 作                                         | 者: SUNT         |                       |                    |               |           |            |                |         | 设會・         | =                                     |             |
|                          | 注                                         | 释:              |                       |                    |               |           |            |                | ^       |             | · · · · · · · · · · · · · · · · · · · |             |
|                          |                                           |                 |                       |                    |               |           |            |                |         |             |                                       |             |
|                          |                                           |                 |                       |                    |               |           |            |                | _       |             |                                       |             |
|                          |                                           |                 |                       |                    |               |           |            |                | $\sim$  |             | 0610                                  |             |
|                          |                                           |                 |                       |                    |               |           |            |                |         |             | CIBIO                                 |             |
|                          |                                           |                 |                       |                    |               |           |            |                |         | 订修品。        | 132456 Abcdafabilit                   |             |
|                          |                                           |                 |                       |                    |               |           |            |                |         | 1925.       | 120400 Abcdeignijki                   |             |
|                          |                                           |                 |                       |                    |               |           |            |                |         | 版本:         | (GSDML-V2.4-TRUHIGH-                  | 1610        |
|                          |                                           |                 |                       |                    |               |           |            |                |         | 1688 :      |                                       |             |
|                          |                                           |                 |                       |                    |               |           |            |                |         | Trubiah PLC | P600 系列远程通讯植体(cu                      | 510)        |
|                          |                                           |                 |                       |                    |               |           |            |                |         | https://www | v.truhiah.com                         |             |

### 5、连接 S7-300 与 Cl610 设备

| 网络 🔡 连接 | HMI连接 | •                     | e <b>5 1</b> 3 | 🔲 🔍 ± |
|---------|-------|-----------------------|----------------|-------|
|         |       |                       |                |       |
|         |       |                       |                |       |
| PLC_1   | ci6   | 1 <mark>0-d</mark> ev |                |       |

使用点击 CI610 设备图标中的网口标识,长按并拖拽连接线到 PLC 的网口标识中,松开 鼠标左键,结果如下图所示,表示 CI610 设备已与 S7-300 PLC 建立网络连接。

| s7-300_ci610_test ▸ i | 设备和 <b>网络</b>                         |
|-----------------------|---------------------------------------|
| <b>『</b> 网络 提 连接 HM 注 | ii 🔁 📰 🖽 🛄 🗨 ±                        |
|                       | 平 IO 系统: PLC_1.PROFINET IO-System (1) |
| PLC_1                 | ci610-dev                             |
| CPU 315F-2 PN/        | CI610                                 |
|                       |                                       |
|                       | PLC_1.PROFINETIO-Syste                |

### 6、配置 Cl610 设备

点击 "Cl610" 设备中图标位置,即可打开配置界面。在该界面下即可配置设备名称、 IP 参数、IO 周期等参数。

| s7-300_ci610_test > 设备和    | 网络                |                                 |        |                  |            |                          |          |       |         | _ # = × |
|----------------------------|-------------------|---------------------------------|--------|------------------|------------|--------------------------|----------|-------|---------|---------|
|                            |                   |                                 |        |                  |            |                          | ┏ 拓扑袍    | 18 🔥  | 略视图     | 11 设备视图 |
| 💦 网络 🔡 连接 🛛 田道接            | - 2 5 1 1         | 🔍 ± 🔤 🗍                         | 网络概览   | 连接               | 10 通信      | VPN                      | 远程控制     |       |         |         |
|                            | 平 IO 系统: PLC_1.PI | ROFINET IO-System (100)         | ₩ 设备   |                  | \$         | (민                       |          | 子网地址  | 子网      | 主站/1    |
|                            |                   | =                               | ▼ S730 | IO/ET200M st     | tation_1 S | 7300/ET200               | Mstation |       |         |         |
| PLC_1                      | ci610-dev         |                                 | ► PI   | LC_1<br>device 1 | G          | PU 315F-2 F<br>SD device | *N/DP    |       |         |         |
|                            |                   |                                 | ) ci   | 610-dev          | c          | 1610                     |          |       |         | -       |
|                            |                   | •                               |        |                  |            |                          |          |       |         |         |
| PLC_1.P                    | ROFINET IO-Syste  |                                 |        |                  |            |                          |          |       |         |         |
|                            |                   |                                 |        |                  |            |                          |          |       |         |         |
|                            | 1、点击图标,打3         | FCI610配置界面                      |        |                  |            |                          |          |       |         |         |
|                            |                   |                                 |        |                  |            |                          |          |       |         |         |
|                            |                   |                                 |        |                  |            |                          |          |       |         |         |
| < .                        | > 100%            |                                 | <      |                  |            |                          |          |       |         | >       |
| ci610-dev [Cl610]          |                   |                                 |        |                  |            |                          | ◎屋       | 生 气信! | 1 9 C i | ②断 コート  |
| 常規 10 变量 系统                | 常数 文本             |                                 |        |                  |            |                          |          |       |         |         |
| ▼ 常规                       |                   | CICAONDET                       |        | _                |            |                          |          |       |         | ^       |
| 目录信息                       |                   | CI610设备                         | 記直界[   | 田                |            |                          |          |       |         |         |
| 常规                         | 常规                |                                 |        |                  |            |                          |          |       |         |         |
| 以太网地址                      |                   |                                 |        |                  |            |                          |          |       |         |         |
| ▼ 高级选项<br>接口洗面             | 名称:               | X1                              |        |                  |            |                          |          |       |         |         |
| <ul> <li>▶ 实时设定</li> </ul> | 注释:               |                                 |        |                  |            |                          |          |       |         |         |
| ▼ 端口1 [X1 P1]              |                   |                                 |        |                  |            |                          |          |       |         |         |
| 端口互连                       |                   |                                 |        |                  |            |                          |          |       |         | ~       |
| 端口选项                       | 以太网地址             |                                 |        |                  |            |                          |          |       |         |         |
| 诊断地址                       | 接口连接到             |                                 |        |                  |            |                          |          |       |         |         |
| 0 Million                  |                   |                                 |        |                  |            |                          |          |       |         |         |
|                            | 子网:               | PN/IE_1                         |        |                  |            |                          |          |       |         | -       |
|                            |                   | 流加新子网                           |        |                  |            |                          |          |       |         |         |
|                            | IP协议              |                                 |        |                  |            |                          |          |       |         |         |
|                            | in Jakit -        | [                               |        |                  |            |                          |          |       |         |         |
|                            | P地址:<br>工品を加・     | 192.168.0.2                     |        |                  |            |                          |          |       |         |         |
|                            | 工业利用中)、           | 255.255.255.0 ☑ 同步路由器设置与 IQ 控制器 |        |                  |            |                          |          |       |         |         |
|                            |                   | □ 使用路由器                         |        |                  |            |                          |          |       |         |         |
|                            | 路由器地址:            | 0.0.0                           |        |                  |            |                          |          |       |         | ~       |

(1) 指定设备名称

指定设备名称即指定 S7-300PLC 所要连接的实际 PLC 名称。该名称可通过设备搜索或其他方式获取。

在 Cl610 属性配置界面中的"常规"选项下,找到名称输入框,直接修改即可。

ci610-dev [Cl610]

| 常規 10 变量        | 系统常数                         | 文本  |        |          |
|-----------------|------------------------------|-----|--------|----------|
| 常规              |                              | 9   |        |          |
| 目录信息            | - <b>- - - - - - - - - -</b> | x   |        |          |
| PROFINET接口 [X1] |                              |     |        |          |
| 常规              |                              |     | 名称:    | ci610-创恒 |
| 以太网地址           |                              |     | 作者:    | SUNT     |
| ▼ 高级选项          |                              |     | 11 H · |          |
| 接口选项            |                              |     | 注释:    |          |
| ▶ 实时设定          |                              |     |        |          |
| ▼ 端口1 [X1 P1]   |                              |     |        |          |
| 常规              |                              |     |        |          |
| 端口互连            |                              |     | 机架:    | 0        |
| 端口选项            | -                            |     | 插槽:    | 0        |
| 诊断地址            | 4                            |     |        | ·        |
| 诊断地址            | E E F                        | 是信白 |        |          |

(2) 指定设备 IP 地址

指定设备 IP 地址即为连接 S7-300PLC 的 CI610 设备设置一个固定的 IP 地址。该 IP 地址 既可为 CI610 设备的当前 IP 地址,也可是任意合法 IP 地址。在 S7-300 PLC 启动后,会根据 设备名称将该 IP 地址设置到对应 Profinet IO 设备中。

在 Cl610 属性配置界面中的 "PROFINET 接口[X1]"-> "以太网地址"选项下,找到 IP 地址输入框,直接修改即可。

| ci610-创恒[Cl610]                                                                                                    |                                                                                                    | 🔍 属性            | 1.信息 1. □诊断 □□ |
|----------------------------------------------------------------------------------------------------|----------------------------------------------------------------------------------------------------|-----------------|----------------|
| 常規 IO 变量 系统                                                                                                    | 常数  文本                                                                                               |                 |                |
| <ul> <li>常規</li> <li>日录信息</li> <li>PROFINET接口 [X1]</li> <li>常規</li> <li>以太网地址</li> <li>高级选项</li> <li>体口は近</li> </ul>                     | 以太网地址<br><b>接口连接到</b><br>子网: [PN/IE_1<br>添加新子网                                                       |                 | •              |
| <ul> <li>○ 天时 以定</li> <li>○ 天时 以定</li> <li>○ 端口1 [X1 P1]</li> <li>常規</li> <li>端口互互连</li> <li>端口违页</li> <li>诊断地址</li> <li>诊断地址</li> </ul> | IP 协议<br>IP 地址: 192.168.0 .30<br>子阿掩码: 255.255.255.0<br>✓ 同步路由器设置与10 提<br>使用路由器<br>路由器地址: 0 _0 _0 _0 | <b>〕</b><br>全利器 |                |

说明:若要使用路由,则需 S7-300 PLC 的 Profinet 开启路由。

(3) 设置 IO 周期

IO 周期分为更新时间与看门狗时间。

更新时间表示 S7300PLC 与 Cl610 设备通信时的数据刷新间隔。

看门狗时间表示 S7300PLC 允许 Cl610 设备应答超时的时间,超出该时间,则认为 Cl610 连接异常。

| ci610-创恒[Cl610]                                                                                                    |      |                         | ◎ 雇性 11.信息 11.101                                                                                                    | 断 ==                                                                                                    |
|----------------------------------------------------------------------------------------------------|------|-------------------------|----------------------------------------------------------------------------------------------------|----------------------------------------------------------------------------------------------------|
| 常規 10 变量                                                                                                    | 系统常数 | 文本                      |                                                                                                    |                                                                                                    |
| ▼ 常规<br>目录信息                                                                                                    | > >  | 10周期                    | 1、选择"手动设置更新时间"                                                                                                    |                                                                                                    |
| <ul> <li>▼ PROFINET接口 [X1]</li> <li>常規</li> <li>以太阿地址</li> <li>高级波顶</li> <li>接口选项</li> <li>文时设定</li> <li>10周期</li> <li>- 浦口1 [X1 P1]</li> <li>常規</li> </ul> | Ţ    | 更新时间                    | <ul> <li>● 自动计算更新时间</li> <li>● 手动设置更新时间</li> <li>● 手动设置更新时间</li> <li>● 手动设置更新时间</li> <li>● 更新时间</li> <li>● 发送时钟变化时调整更新时间。</li> </ul> | ms 💌                                                                                                    |
| 端口互连<br>端口选项<br>诊断地址<br>诊断地址                                                                                                    | , 7  | 百 <b>门狗时间</b><br>接受的更新周 | 3、设置看门狗时间<br><sup>周期</sup> (不带 lo 数<br>据) 注<br>音门狮间: 32.000                                                                          | The second second secon |

说明:为避免 Cl610 设备间歇性断开,可根据实际网络环境适当调整看门狗时间,

### 7、向 CI610 添加 IO 模块

(1) 找到 "s7-300\_ci610\_test" 项目的 "设备和网络视图", 双击 "Cl610" 设备中图标位置 打开 Cl610 的设备视图。

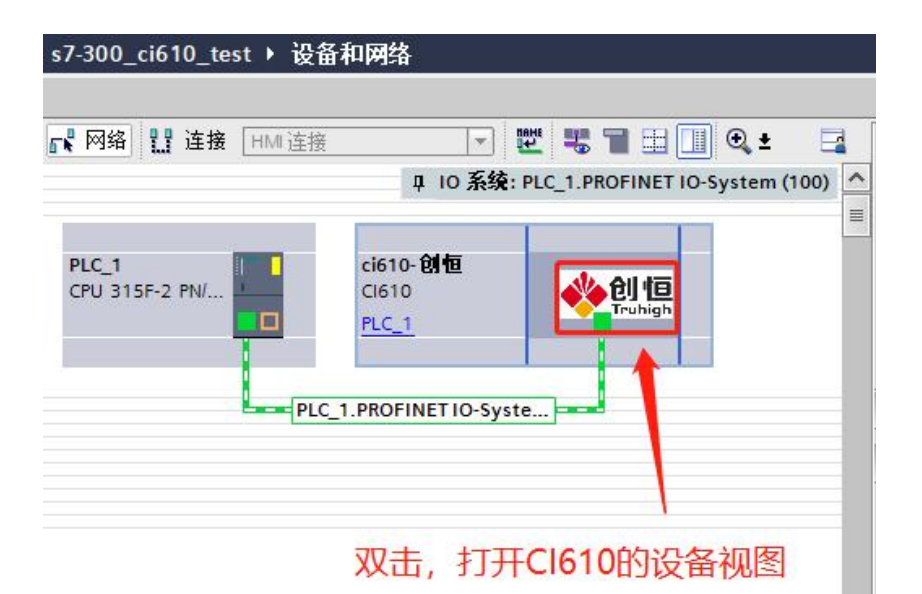

(2) 打开 Cl610 的设备视图,如下图所示。

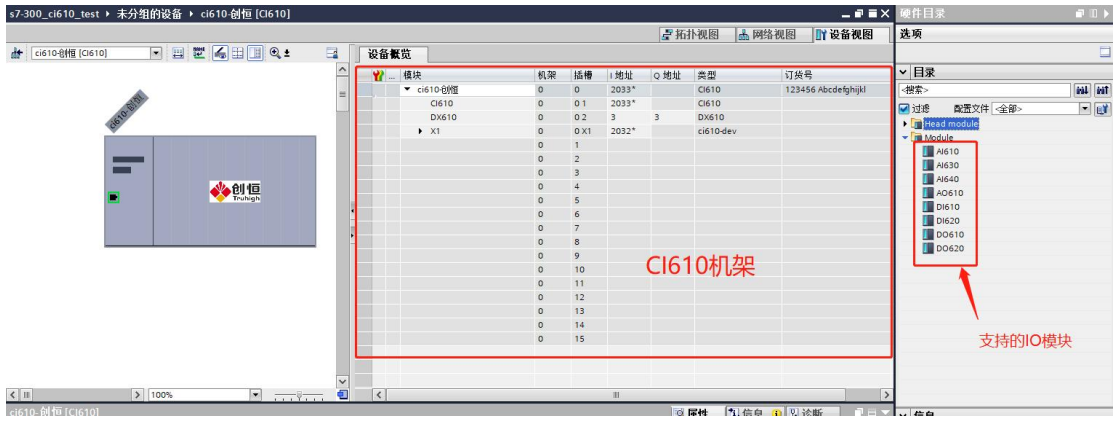

(3) 添加 IO 模块

在"硬件目录"中双击"Module"下的任意 IO 模块,即可将该模块添加到 Cl610 机架中,并自动分配输入输出地址。如下图所示。

|            |     |              |       |     |           | _ # = ×             | 硬件目录 ■ □ ▶     |
|------------|-----|--------------|-------|-----|-----------|---------------------|----------------|
|            |     |              |       | ₩ 括 | 扑视图 🚠 🛛   | 裕视图 📑 设备视图          | 选项             |
| 设备概览       |     |              |       |     |           |                     |                |
| ₩ 模块       | 机架  | 插槽           | 1地址   | Q地址 | 类型        | 订货号                 | ▼ 目录           |
| ▼ ci610-创恒 | 0   | 0            | 2033* |     | CI610     | 123456 Abcdefghijkl | <搜索> iiii iiit |
| CI610      | 0   | 01           | 2033* |     | CI610     |                     |                |
| DX610      | 0   | 02           | 3     | 3   | DX610     |                     |                |
| ×1         | 0   | 0 X1         | 2032* |     | ci610-dev | _                   | The Module     |
| DI610_1    | 0   | 1            | 01    |     | DI610     | 1                   | AIG10          |
|            | 0   | 2            |       |     |           |                     | A1630          |
| 1          | 0   | 3            |       |     |           |                     | A1640          |
|            | 0   | 4            |       | 1   |           |                     | A0610          |
|            | 0   | 5            |       |     |           |                     | DI610          |
|            | 0   | 6            |       |     |           |                     | DI620          |
|            | 0   | 7            |       |     |           |                     | DO610          |
|            | 0   | 8            |       |     |           |                     | D0620          |
|            | 0   | 9            |       |     |           |                     |                |
|            | 0   | 10           |       |     |           |                     |                |
|            | 0   | 11           |       |     |           |                     |                |
|            | 0   | 12           |       |     |           |                     | 1              |
|            | 0   | 13           | _     |     |           |                     | 双击10模块 即可完成添加  |
|            | 0   | 14           |       |     |           |                     |                |
|            | 0   | 15           |       | -   |           |                     | -              |
| 成功         | 添加的 | <b>匀IO</b> 横 | 缺     |     |           |                     |                |
| <          | _   | _            | Ш     | _   |           | >                   |                |

根据实际 IO 安装位置,添加 IO 模块。如下图所示

| 🕐 模块       | 机架 | 插槽   | 1地址    | Q 地址   | 类型        | 订货号                |
|------------|----|------|--------|--------|-----------|--------------------|
| ▼ ci610-创恒 | 0  | 0    | 2033*  |        | CI610     | 123456 Abcdefghijk |
| CI610      | 0  | 01   | 2033*  |        | CI610     |                    |
| DX610      | 0  | 02   | 3      | 3      | DX610     |                    |
| ► X1       | 0  | 0 X1 | 2032*  |        | ci610-dev |                    |
| DI610_1    | 0  | 1    | 01     |        | DI610     |                    |
| DO610_1    | 0  | 2    |        | 01     | DO610     |                    |
| DI620_1    | 0  | 3    | 2      |        | DI620     |                    |
| DO620_1    | 0  | 4    |        | 2      | DO620     |                    |
| AI610_1    | 0  | 5    | 256271 |        | AI610     |                    |
| A0610_1    | 0  | 6    |        | 256271 | A0610     |                    |
| AI630_1    | 0  | 7    | 272287 |        | AI630     |                    |
| AI640_1    | 0  | 8    | 288303 |        | AI640     |                    |
|            | 0  | 9    |        |        |           |                    |
|            | 0  | 10   |        |        |           |                    |
|            | 0  | 11   |        |        |           |                    |
|            | 0  | 12   |        |        |           |                    |
|            | 0  | 13   |        |        |           |                    |
|            | 0  | 14   |        |        |           |                    |
|            | 0  | 15   |        |        |           |                    |
|            |    |      |        |        |           |                    |
|            |    |      |        |        |           |                    |

注意:

1、IO 模块最多添加 15 个。

2、对于 Al610、AO610 模块,通道数据为"Uint"类型。"TIA Portal V16"软件添加模块后 无法根据 GSD 文件配置为"Uint"类型,使用过程中需注意类型改变。

3、对于自动分配过大的 I、Q 地址,需确认 S7-300 的过程映像输入输出区域是否足够大。否则直接使用地址将无法传递数据。

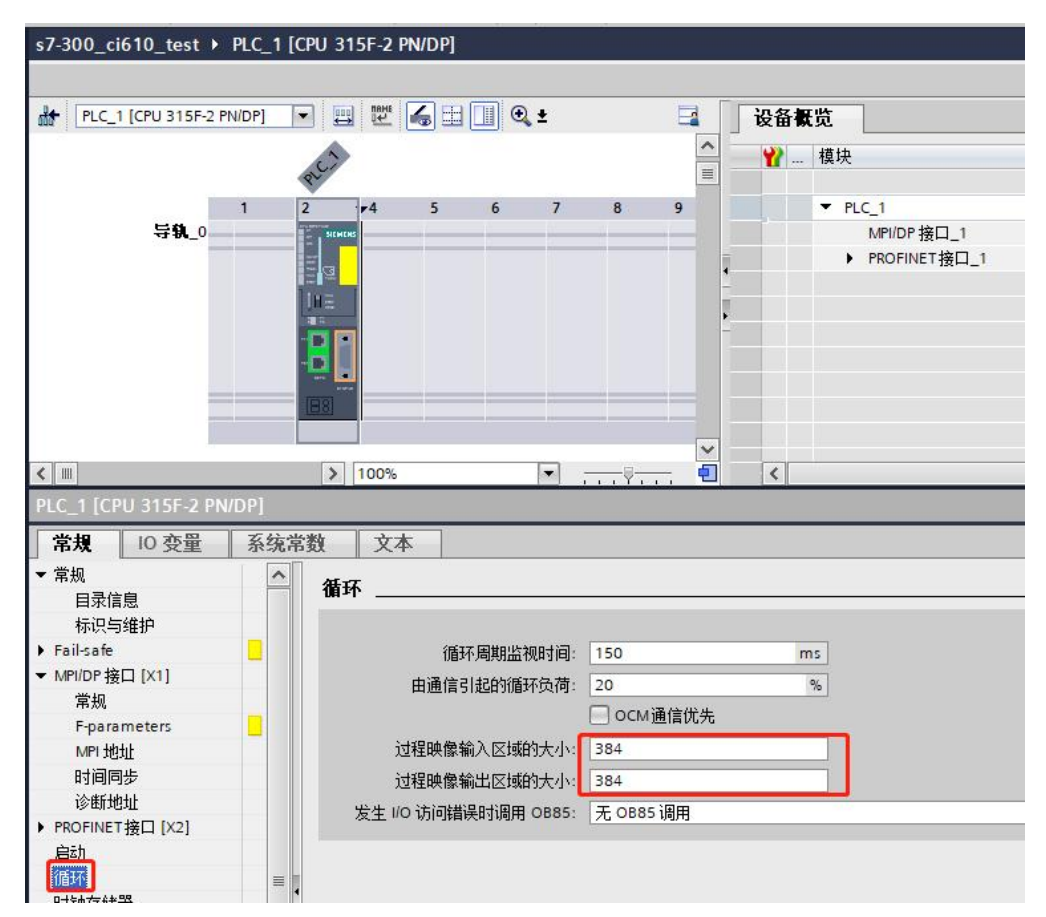

#### 过程映像输入输出区域大小调整

(4) 设置通道类型

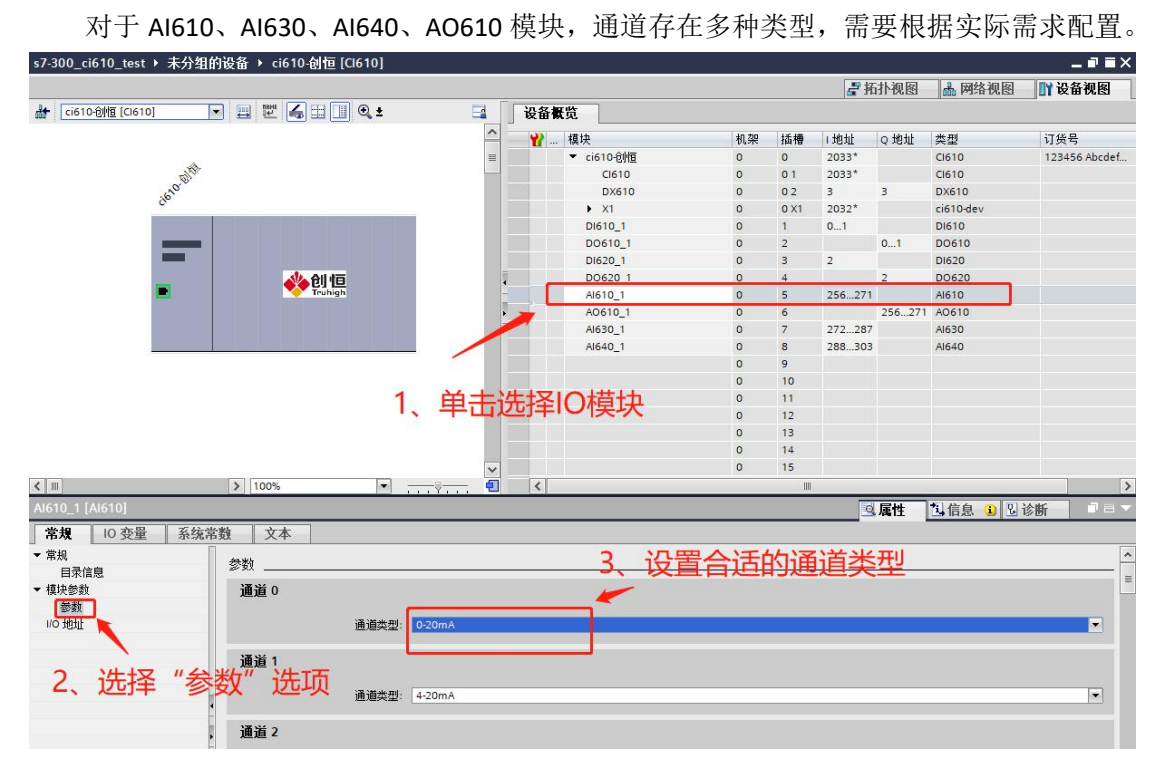

### 8、编译项目

| 项目树                                                                                                    |                                                                                  |                            |                                             | s7-300_ci610_t                                               |
|----------------------------------------------------------------------------------------------------|----------------------------------------------------------------------------------|----------------------------|---------------------------------------------|--------------------------------------------------------------|
| <b>设备</b><br>111<br>111                                                                                                    |                                                                                  |                            |                                             | 💦 网络 🔡 连接                                                    |
| ▼ 🔄 s7-300_ci610<br>■ 添加新设备<br>品 设备和网络                                                                                                    | _test                                                                            |                            |                                             | PLC_1                                                        |
| <ul> <li>▶ □ PLC_1</li> <li>▶ □ FLC_1</li> <li>▶ □ FLC</li></ul> | 更改设备<br>移植到 \$7-1500<br>打开<br>在新编辑器中打开<br>打开块/PLC 数据类                            | 도<br>호펜 F7                 |                                             | CPU 315F-2 PN/                                               |
| <ul> <li>・ 回 又档设:</li> <li>・ G 语言和: メ</li> <li>・ Q 版本控:</li> <li>・ G 在线访问</li> </ul>                                                                                                    | 剪切(T)<br>] <b>复制(Y)</b><br>  粘贴(P)                                               | Ctrl+X<br>Ctrl+C<br>Ctrl+V |                                             |                                                              |
| 读卡器/USI ×                                                                                                    | ( 删除(D)<br>重命名(N)<br>转到拓扑视图<br>转到网络视图                                            | Del<br>F2                  |                                             |                                                              |
|                                                                                                    | <mark>编译</mark><br>下载到设备(L)<br>从在线设备备份<br>转至在线(N)<br>转至离线(F)<br>在线和诊断(D)<br>接收报警 | Ctrl+K<br>Ctrl+M<br>Ctrl+D | 硬件和<br>硬件(f<br>硬件(f<br>软件(f<br>软件(f<br>软件(f | 次件(仅更改)<br>又更改)<br>完全重建)<br>又更改)<br>全部重建)<br>【<br>常規<br>【0 3 |
| 扁译结里.                                                                                                    | 实际值的快昭                                                                           |                            |                                             | 常规                                                           |

 常規
 空叉引用
 编译

 常規
 空風性
 当信息
 型 さ

 常規
 空風性
 当信息
 型 さ

 第2
 空
 日
 日

 第4
 日
 第4
 日
 日

 第4
 日
 第4
 日
 日

 第4
 日
 第4
 日
 日

 第4
 日
 第4
 日
 日

 第4
 日
 第4
 日
 日

 第4
 日
 第4
 日
 日

 第5
 日
 日
 14:29:03
 日

 ●
 ●
 ●
 14:29:03
 日
 14:29:03

 ●
 ●
 ●
 日
 14:29:03
 日
 14:29:03

 ●
 ●
 ●
 ●
 ●
 ●
 ●
 ●
 ●
 ●
 ●
 ●
 ●
 ●
 ●
 ●
 ●
 ●
 ●
 ●
 ●
 ●
 ●
 ●
 ●
 ●
 ●
 ●
 ●
 ●
 ●
 ●
 ●
 ●
 ●
 ●
 ●
 <

### 四、故障说明

### 1、 prfinet 通讯连接故障

现象:

Cl610 设备 PN\_Com 指示灯不能连续闪烁或不闪烁, Profinet 控制器未能连接 Cl610 设备。 解决方法:

(1) 检查 Cl610 设备名称与 profinet 控制器组态中配置名称是否一致。

| 常規 10 变量                                                                               | 系统常数 | 文本      |                         |                                                         |
|----------------------------------------------------------------------------------------|------|---------|-------------------------|---------------------------------------------------------|
| 常规                                                                                     |      |         |                         | ☑ 同步路由器设置与 10 控制器                                       |
| 目录信息                                                                                   |      |         |                         | 🗌 使用路由器                                                 |
| PROFINET接口 [X1]                                                                        |      |         | 路由哭他扯:                  |                                                         |
| 常规                                                                                     |      |         | INH INH PERSONAL        |                                                         |
| INTERNET DATE IN                                                                       |      |         |                         |                                                         |
| 以太网地址                                                                                  | D    | DOCINCT |                         |                                                         |
| 以太网地址<br>▼ 高级选项                                                                        | P    | ROFINET |                         |                                                         |
| 以太阿地址<br>▼ 高级选项<br>接口选项                                                                | P    | ROFINET |                         | 🖸 효금사서 ở PROSINST 관용성관                                  |
| 以太网地址<br>▼ 高级选项<br>接口选项<br>▼ 实时设定                                                      | P    | ROFINET |                         | ■ 自动生成 PROFINET 设备名利                                    |
| <ul> <li>以太网地址</li> <li>▼ 高级选项</li> <li>接口选项</li> <li>▼ 实时设定</li> <li>IO 周期</li> </ul> | P    | ROFINET | PROFINET设备名称:           | ✓ 自动生成 PROFINET 设备名利<br>ci610-测试1                       |
| 以太网地址<br>▼ 高级选项<br>接口选项<br>▼ 实时设定<br>IO 周期<br>▶ 端口1 [X1 P1]                            | P    |         | PROFINET设备名称:<br>转换的名称: | ✓ 自动生成 PROFINET设备名利<br>ci610-测试1<br>xn-ci610-1-e55p021t |

(2) 检查 CI610 设备 IP 地址与 profinet 控制器组态中配置名称是否一致。

| 常規                                | 10 变量                              | 系统常数 | 文本    |                  |                                                               |
|-----------------------------------|------------------------------------|------|-------|------------------|---------------------------------------------------------------|
| ▼ 常规                              |                                    | 以    | 太网地址  |                  |                                                               |
| 目录<br>PROFINE<br>常规<br>以太<br>▼ 高级 | 言息<br>〒接□【×1】<br>网地址<br>选项         | 1    | 接口连接到 | <del>구</del> 岡 : | PN/IE_1<br>添加新子网                                              |
| 接<br>◆ 实<br><b>)</b> 端            | 口选项<br>时设定<br>IO 周期<br>[口1 [X1 P1] |      | ℙ协议   | IP 地址:<br>子网掩码:  | 192.168.1 .201<br>255.255.255.0<br>✓ 同步路由器设置与 IO 控制器<br>使用路由器 |
|                                   |                                    |      |       | 路由器地址:           | 0.0.0                                                         |

(3) profinet 控制器"转至在线",查看不能连接设备的周期时间

| / 周期时间      |           |
|-------------|-----------|
|             |           |
| 5           | 150 ms    |
| 最短:         | 4.000 ms  |
| 当前止次:       | 5.000 ms  |
| <b>最长</b> : | 20.000 ms |

根据"当前/上次"时间,选择合适的更新时间; 根据最长时间,设置看门狗时间,看门狗时间需要大于"最长"时间。

| ci610-渕试1 [Cl610]                                                                                                    |                                             |                                                                                                | 🧕 属性 | 日信息 | 2 诊断 |      |
|----------------------------------------------------------------------------------------------------|---------------------------------------------|------------------------------------------------------------------------------------------------|------|-----|------|------|
| 常規         10 交量         系统:           常規         田景信息            日景信息             PROFINET指□[X1]         常規            以大网地址          高级违项           推口违项             · 英功设定             · 英功设定             · · · · · · · · · · · · · · · · · · · | 常数 文本<br>→ → 10 周期<br>更新时间<br>更新时间<br>更新时间: | <ul> <li>○ 自动计算更新时间</li> <li>● 手动设置更新时间</li> <li>4.000</li> <li>&gt; 发送时林奕代时调整更新时间。</li> </ul> |      |     |      | ms 💌 |
|                                                                                                    | 看门狗时间<br>接受的更新周期(不带 10 数<br>报):<br>看门狗时间:   | 6<br>24.000                                                                                    |      |     |      | ms   |

### 3、S7-300 部分数据无法传递(仅 S7-300)

现象:

部分 Q 区数据改变无法传递到 Cl610 设备或 Cl610 设备采集数据无法改变 I 区监控的数据。

解决方法:

对于自动分配过大的 I、Q 地址,需确认 S7-300 的过程映像输入输出区域是否足够大。 否则直接使用地址将无法传递数据。

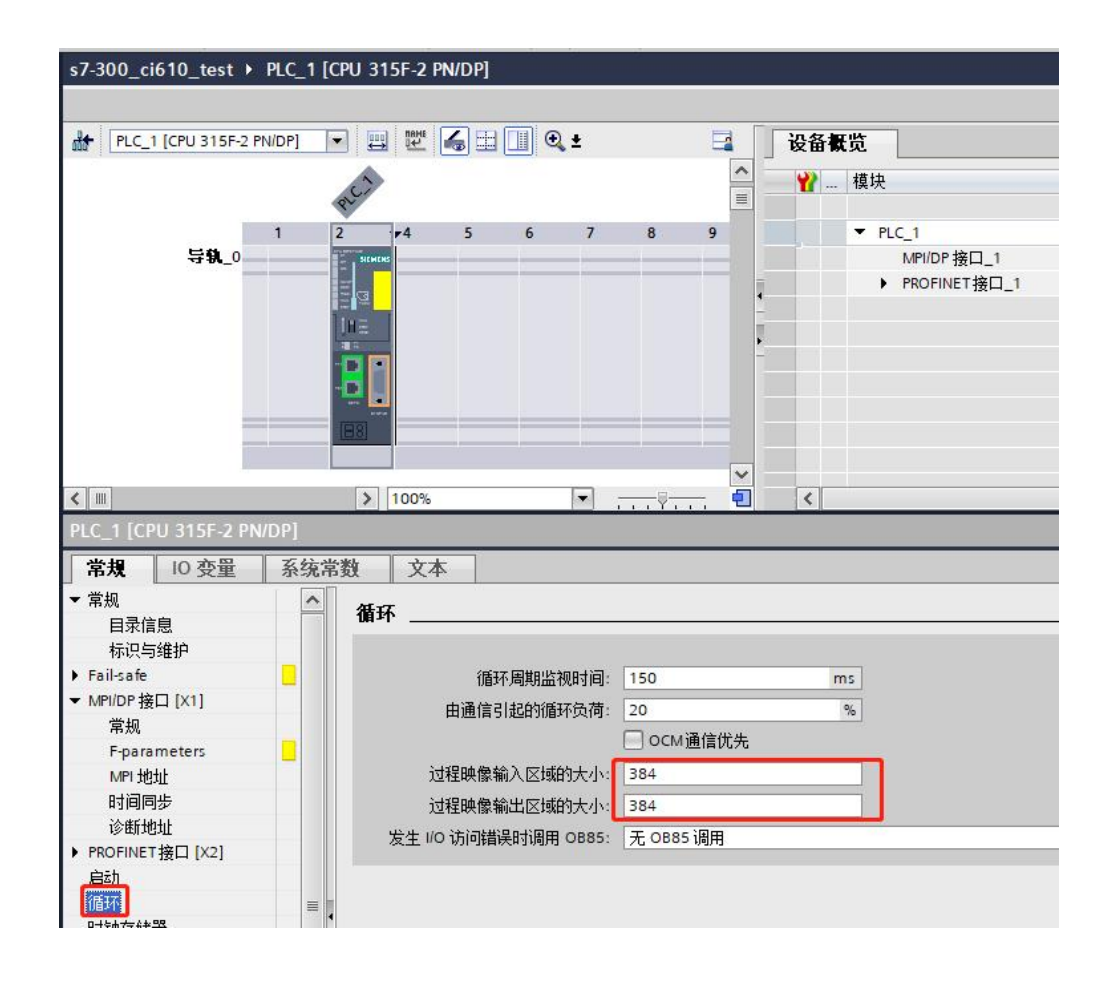